# Handleiding

# 

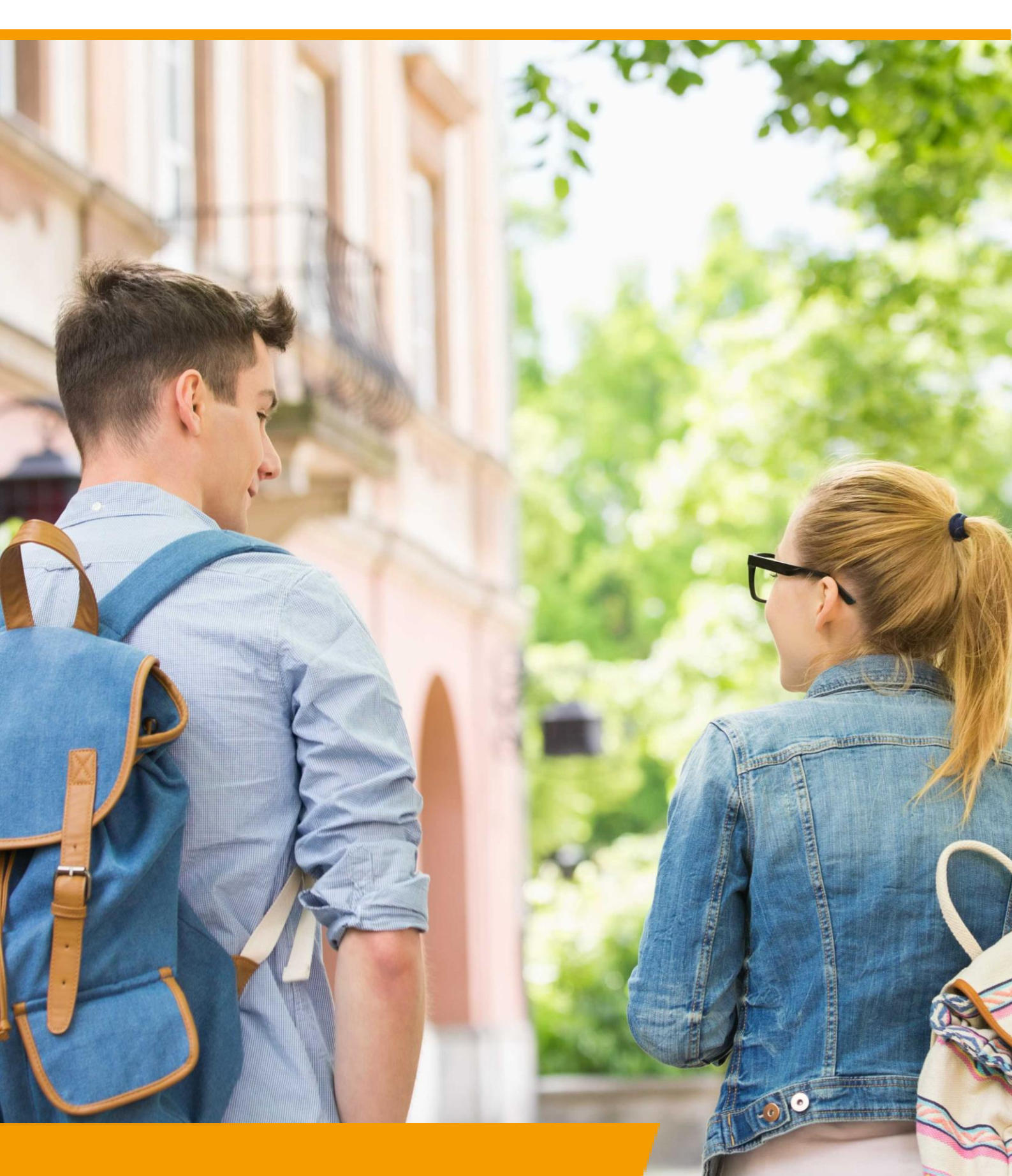

**GRIP JIKP: Arbeid** 

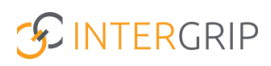

Beste Intergrip gebruiker,

Voor u ligt de handleiding voor GRIP JIKP, rol: Arbeid. In deze handleiding wordt het gehele proces in GRIP JIKP beschreven voor deze rol. Daarnaast wordt de werking van de individuele functionaliteiten nader toegelicht.

Voor vragen en opmerkingen kunt u terecht op: <u>http://helpdesk.intergrip.nl/.</u> Hier vindt u antwoorden op veelgestelde vragen. Mocht u nog andere vragen hebben dan kunt u contact opnemen met onze helpdesk.

Wij wensen u veel succes met het gebruik van Intergrip!

Het Intergrip Team helpdesk@intergrip.nl 0318-860052

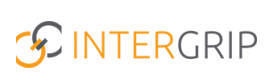

# Inhoudsopgave

| 1. Inloggen4                                           |
|--------------------------------------------------------|
| 1.1 GRIP JIKP account                                  |
| 1.2 Wachtwoord vergeten?                               |
| 1.3 Tweestapsverificatie instellen                     |
| 2. Dashboard                                           |
| 3. Schoolgaand7                                        |
| 3.1 Alle jongeren                                      |
| 3.2 Te behandelen jongeren                             |
| 4. Acties Arbeid                                       |
| 4.1 Contactpersonen toevoegen (samenwerking oppakken)8 |
| 4.2 Details toevoegen van uitstroomperspectief9        |
| 4.3 Status wijzigen van uitstroomperspectief9          |
| 4.4 Samenwerking annuleren9                            |
| 5. Detailinformatie jongere bekijken                   |
| 5.1 Persoonsgegevens                                   |
| 5.2 Contactpersonen                                    |
| 5.3 Huidig uitstroomperspectief                        |
| 5.4 Tijdlijn                                           |
| 6. Uitgeschreven                                       |
| 6.1 Alle jongeren                                      |
| 6.2 Te behandelen jongeren                             |
| 6.3 Acties                                             |
| 6.3.1 Toevoegen en wijzigen contactpersonen            |
| 6.3.2 Wijzigen profiel                                 |
| 6.3.3 Toevoegen trajecten                              |
| 6.3.4 Bekijken detailpagina jongere15                  |
| 7. Algemeen                                            |
| 7.1 Gebruikers                                         |
| 7.2 Contactgegevens                                    |
| 7.3 Documenten                                         |
| 8. Instellingen                                        |

# 1. Inloggen

# **1.1 GRIP JIKP account**

Om in te loggen in GRIP JIKP heeft u een GRIP JIKP account nodig. Elke organisatie in GRIP JIKP heeft een beheerder die accounts kan toevoegen. Indien u nog geen account heeft, neem dan contact op met de GRIP JIKP beheerder van uw organisatie.

Log vervolgens in met uw gegevens.

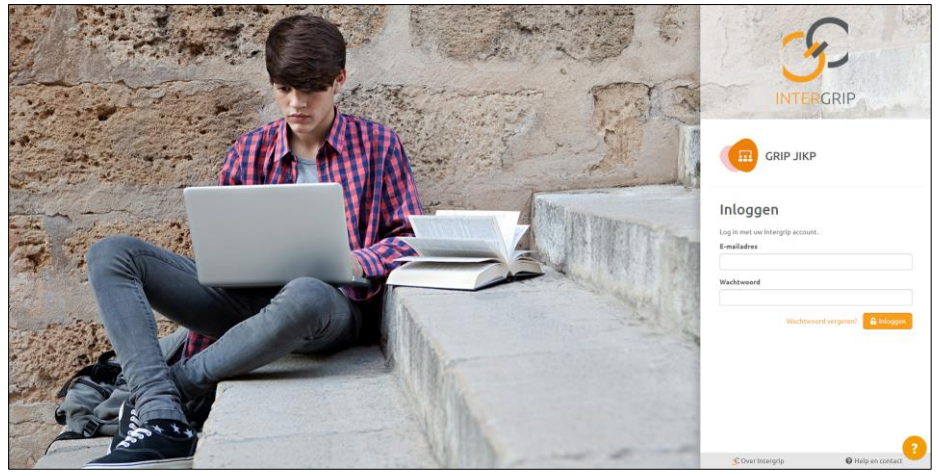

### 1.2 Wachtwoord vergeten?

Dan kan er door middel van de 'wachtwoord vergeten?' knop een wachtwoord resetmail worden aangevraagd. Geef het e-mailadres op dat bij Intergrip bekend is en klik vervolgens op de knop 'versturen'. U ontvangt vervolgens een e-mail met een link om uw wachtwoord aan te passen.

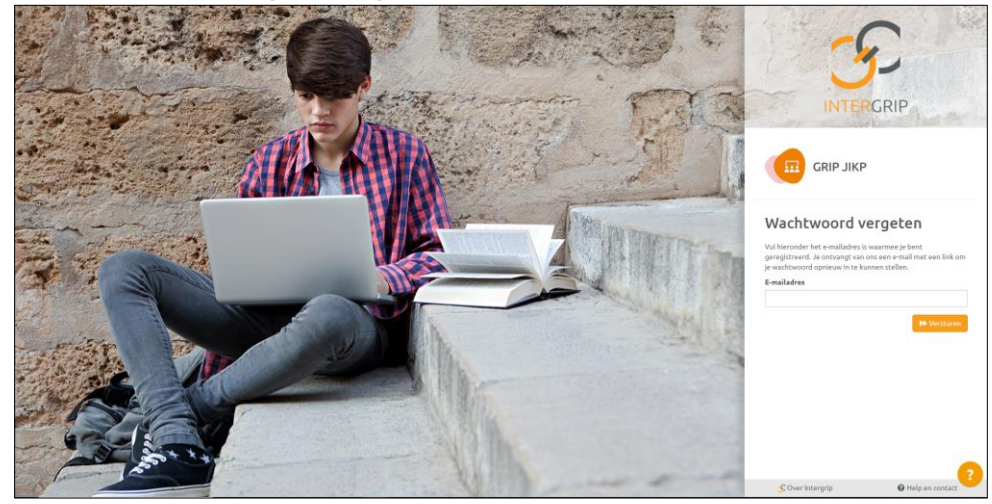

# 1.3 Tweestapsverificatie instellen

Tweestapsverificatie is een extra beveiligingscontrole voor het inloggen met uw accountgegevens. Wanneer u voor het eerst inlogt, stelt u de tweestapsverificatie in.

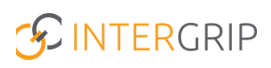

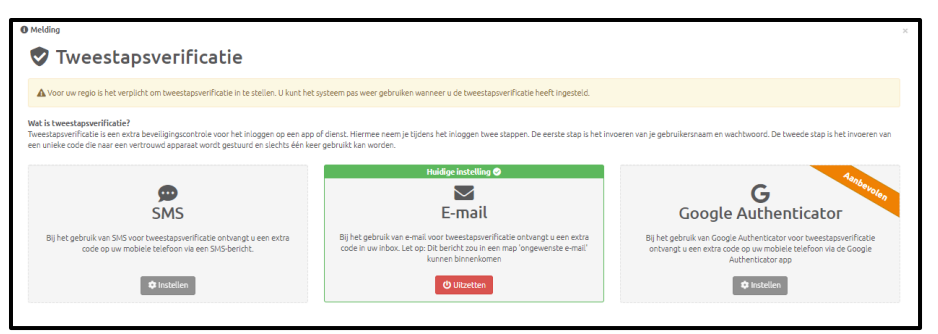

**Let op**: Deze verificatie kan slechts één keer ingesteld worden. Door op de button 'Instellen' te klikken gaat u aan de slag met het instellen van deze extra beveiligingscontrole. Heeft u problemen met inloggen? Neem dan contact op met de Helpdesk.

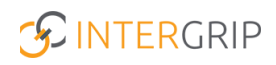

# 2. Dashboard

Wanneer u ingelogd bent komt u terecht in het dashboard. Hier wordt informatie getoond over het aantal schoolgaande en uitgeschreven jongeren en de openstaande samenwerkingen.

| ዠ Dashboard                                 |                               |                                                   |                              |
|---------------------------------------------|-------------------------------|---------------------------------------------------|------------------------------|
| Totaal aantal jongeren                      | Aantal schoolgaande jongeren  | Aantal schoolgaande en uitgeschreven     jongeren | 6                            |
| <b>₩</b> 324                                | <b>_</b> + 203                |                                                   |                              |
| Jongeren met uitstroomperspectief arbeid en | Aantal uitgeschreven jongeren | 324                                               | Schoolgaand<br>Uitgeschreven |

Wanneer u klikt op 'Bekijk Overzicht' wordt u vanuit het dashboard doorgelinkt naar het 'Schoolgaand' of 'Uitgeschreven' overzicht. Hier zijn dan ook direct de juiste filters ingesteld. Op die manier weet u om welke jongeren het gaat.

# 3. Schoolgaand

Onder het menu 'Schoolgaand' vindt u de overzichten 'Te behandelen jongeren' en 'Alle jongeren' terug. Wanneer u naar het kopje 'Schoolgaand' gaat komt u direct terecht in het overzicht 'Alle jongeren'. Deze twee overzichten worden hieronder nader toegelicht.

| GRIP JIKP<br>Naar de Juiste piek         | • | Dashboard | Schoolgaand | Uitgeschreven Algemeen |
|------------------------------------------|---|-----------|-------------|------------------------|
| 響 Te behandelen jongeren 🕸 Alle jongeren |   |           |             | 🌣 Instellingen 👻       |
| 🛎 Alle jongeren 🚳                        |   |           |             |                        |

### 3.1 Alle jongeren

Onder het menu-item 'Alle jongeren' vindt u alle schoolgaande jongeren woonachtig binnen de aan u gekoppelde gemeente(n) terug met het uitstroomperspectief 'Arbeid'.

🖀 Alle jongeren 🃟

| Zoeken                     |                     |                            |                             | Regio                     |                 |                 |             |
|----------------------------|---------------------|----------------------------|-----------------------------|---------------------------|-----------------|-----------------|-------------|
|                            |                     |                            |                             | Gemeente                  | Eindhoven *     |                 |             |
| Contactpersoon             |                     |                            |                             | School                    |                 |                 |             |
| Leeftijd                   | Alle leeftijder     | 1                          | ~                           | Uitstroomperspectief      | Arbeid          |                 | ~           |
| Status                     |                     |                            |                             | Uitstroom jaar            |                 |                 |             |
| Lopende aanmelding N       | ABO Trajec          | t Actieve Inactiev Niet be | Samenwerking aangevrija nee |                           |                 |                 |             |
| zoekt in alle jongeren met | als uitstroomperspe | ctief arbeid ×             |                             |                           |                 |                 | × Reset Q Z |
|                            |                     |                            |                             |                           |                 |                 | <b>D</b> E  |
| 2 3 4 5 6                  | 7 8 2               | 0 21 »                     |                             |                           |                 |                 |             |
|                            | Gemeente            | Ultstroomperspectief       | Uitstroom jaar              | Trajecten                 | Acties          | Contactpersonen |             |
|                            | Findhoven           | Arbeid (regulier 🥓)        | Geen Selectie               | + Nieuw traject toevoegen | • <del></del> • | School          |             |

Tip: Gebruik de filters om snel de informatie te vinden die u nodig heeft.

### 3.2 Te behandelen jongeren

In het overzicht 'Te behandelen jongeren' ziet u de jongeren staan waarvoor de scholen met u een samenwerking hebben aangevraagd.

|                           |                             | 0                               |                                  |                      |             |       |             |
|---------------------------|-----------------------------|---------------------------------|----------------------------------|----------------------|-------------|-------|-------------|
| 🏝 Te beha                 | ndelen jong                 | geren                           |                                  |                      |             |       |             |
| Zoeken                    |                             |                                 |                                  | Regio                |             |       |             |
|                           |                             |                                 |                                  | Gemeente             | Eindhoven * |       |             |
| Contactpersoon            |                             |                                 |                                  | School               |             |       |             |
| Leeftijd                  | Alle leeftijden             |                                 | ~                                | Uitstroomperspectief | Arbeid      |       | ~           |
| Status                    |                             |                                 |                                  | Uitstroom jaar       |             |       |             |
| Lopende aanm              | elding MBO Traject          | Actieve Inactieve Niet bei 5    | iamenwerking aangevr , nee beide |                      |             |       |             |
| Q, Je zoekt in te behande | len jongeren waarbij samenv | verking wel× is gestart met als | uitstroomperspectief arbeid × .  |                      |             | × Res | set Q. Zoek |
|                           |                             |                                 |                                  |                      |             |       | E Excel     |

De samenwerking staat nog open en moet nog opgepakt worden. In hoofdstuk 4 wordt uitgelegd hoe de samenwerking kan worden opgepakt in GRIP JIKP.

# 4. Acties Arbeid

In dit hoofdstuk vindt u terug welke acties u als ketenpartner 'Arbeid' kunt doen in GRIP JIKP, bijvoorbeeld het toevoegen van contactpersonen en het oppakken van samenwerkingen. De acties in hoofdstuk 4 zijn uitsluitend van toepassing op <u>schoolgaande</u> jongeren.

### 4.1 Contactpersonen toevoegen (samenwerking oppakken)

Alleen voor jongeren waarvoor een samenwerking is aangevraagd, hoeft u een contactpersoon toe te voegen. Het koppelen van een contactpersoon aan een jongere staat namelijk in GRIP JIKP gelijk aan het oppakken van de samenwerking. Na het toevoegen van een jongere kan de school ook uw contactgegevens zien en eenvoudig met u in contact komen.

Klik op het '+' teken onder het kopje 'Contactpersonen' om een contactpersoon toe te voegen.

| Naam G             | iemeente   | Ultstroomperspectiel                     | Uitstroom jaar | Trajecten                 | Acties  |   | Contactpersonen |   |
|--------------------|------------|------------------------------------------|----------------|---------------------------|---------|---|-----------------|---|
| E                  | indhoven   | Arbeid (beschut 🖋)<br>Inschatting arbeid | Geen Selectie  | + Nieuw traject toevoegen | • = •   | ö | Gemeente +      | ٩ |
| Colortoonusta      |            |                                          | n en blib      |                           |         |   |                 |   |
| Selecteer vervoige | ens ee     | en contactpersoo                         | n en klik      | op Opsiaan.               |         |   |                 |   |
|                    |            |                                          |                |                           |         |   |                 |   |
|                    | <b>.</b> ( | Contactpersoon                           | toevoege       | n                         |         |   |                 |   |
| Contactpersoon     | Selec      | teer een contactpersoon                  |                |                           | -       |   |                 |   |
|                    |            |                                          |                |                           |         |   |                 |   |
|                    |            |                                          |                |                           |         |   |                 |   |
|                    |            |                                          |                |                           |         |   |                 |   |
|                    |            |                                          |                | × Annuleren               | Opslaan |   |                 |   |

De contactpersoon is succesvol toegevoegd en de samenwerking is opgepakt. Merk op dat de jongere is verdwenen uit het overzicht van 'Te behandelen jongeren'. De jongere is nog wel zichtbaar in het overzicht van 'Alle jongeren'.

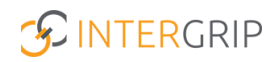

#### 4.2 Details toevoegen van uitstroomperspectief

Vanuit uw rol is het mogelijk om de details van het uitstroomperspectief arbeid toe te voegen in GRIP JIKP. Dit doet u door op het volgende symbool te klikken onder het kopje 'Acties':

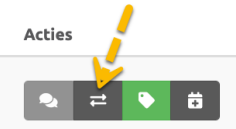

Klik op 'Bewerken'. Vul vervolgens de details in:

| 0   | Persoonsgegevens               | Naam werkgever Startdatum                                         |
|-----|--------------------------------|-------------------------------------------------------------------|
| *** | Contactpersonen                |                                                                   |
| ₽   | Huidig<br>uitstroomperspectief | Bestanden Frzin pag neen bestanden togewoerd waar deze overdracht |
| Э   | Tijdlijn                       |                                                                   |

Sla vervolgens de gegevens op. De details van het uitstroomperspectief zijn succesvol gewijzigd.

#### 4.3 Status wijzigen van uitstroomperspectief

Na het toevoegen van de details van het uitstroomperspectief kunt u de status wijzigen. De status wijzigen kan door te klikken op het volgende symbool onder het kopje 'Acties':

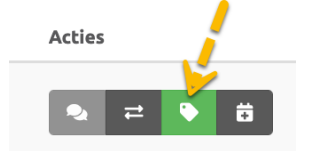

Als een jongere definitief is geplaatst binnen 'Arbeid', dan past u de status aan naar 'Arbeidsovereenkomst'.

#### 4.4 Samenwerking annuleren

Voor jongeren met het uitstroomperspectief arbeid kunt u de aangevraagde samenwerking annuleren in GRIP JIKP.

Een samenwerking annuleren kan door te klikken op het volgende symbool onder het kopje 'Acties':

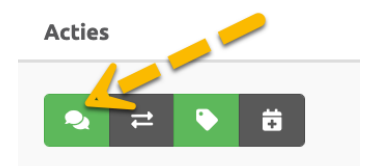

Tenslotte annuleert u de samenwerking.

# 5. Detailinformatie jongere bekijken

In dit hoofdstuk vindt u terug hoe u de detailinformatie van jongeren kunt bekijken en wijzigen. De overzichten van persoonsgegevens, contactpersonen, huidig uitstroomperspectief en de tijdlijn van de jongere worden nader toegelicht. U kunt de detailpagina van een jongere raadplegen door te klikken op het symbool met het vergrootglas:

| Naam | Gemeente  | Uitstroomperspectief                     | Uitstroom jaar | Trajecten                 | Acties  | Contactpersonen |
|------|-----------|------------------------------------------|----------------|---------------------------|---------|-----------------|
|      | Eindhoven | Arbeid (beschut 🎤)<br>Inschatting arbeid | Geen Selectie  | + Nieuw traject toevoegen | • ≓ • 8 | School Cemeente |

#### 5.1 Persoonsgegevens

In het eerste overzicht vindt u de persoonsgegevens.

| Hugo de Boer                                                                                                    | Persoonsgegevens                  |                                                    | 😰 Bewerken 🤇 K Terug naar overzicht                            |
|----------------------------------------------------------------------------------------------------|-----------------------------------|----------------------------------------------------|----------------------------------------------------------------|
| <ul> <li>Persoonsgegevens</li> <li>Contactpersonen</li> <li>Huidig uitstroomperspectief</li> <li>Tijdlijn</li> </ul> | Persoonsgegevens<br>BSN / ONR<br> | Tussenvoegsel<br>de<br>Geboortedatum<br>2006-03-07 | Voorletters<br>H.<br>Achternaam<br>Boer<br>WLZ Indicatie<br>ja |
|                                                                                                    | Adresgegevens<br>Gemeente         | Regio                                              |                                                                |
|                                                                                                    | Contactgegevens<br>E-mailadres    | Tel. nummer                                        | Tel. nummer ouders<br>06-12345678                              |

#### 5.2 Contactpersonen

In dit overzicht kunt u de contactpersonen en informatie zien van degenen die zijn toegevoegd aan deze jongere:

| Hugo de Boer                | a Contactpersonen                                    | + Contactpersoon wijzigen < Terug naar overzicht |
|-----------------------------|------------------------------------------------------|--------------------------------------------------|
| i Persoonsgegevens          | School<br>Er is nag geen cantactpersoon toegevoegd   |                                                  |
| Contactpersonen             |                                                      |                                                  |
| Huidig uitstroomperspectief | Gemeente<br>Er is nog geen cantactpersoon toegevoegd |                                                  |
| 🛐 Tijdlijn                  |                                                      |                                                  |
|                             | RMC                                                  |                                                  |
|                             | Er is nog geen contactpersoon toegevoegd             |                                                  |

U vindt hier informatie over de organisatie, functie, telefoonnummer, e-mailadres en de rollen van de gekoppelde contactpersonen.

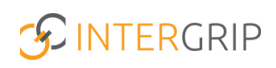

### 5.3 Huidig uitstroomperspectief

Hier kunt u de toegevoegde details van het uitstroomperspectief bekijken:

| Hugo de Boer                         | 🔊 MBO aanmeldingen                                              |                                                                         | <b>⊘</b> Bewerken  < Terug naar overzicht       |
|--------------------------------------|-----------------------------------------------------------------|-------------------------------------------------------------------------|-------------------------------------------------|
| Persoonsgegevens     Contactpersonen | Aanmelding gegevens<br>Instantie                                | Onderwijssoort                                                          |                                                 |
| Huidig                               | Opleiding                                                       | Status                                                                  |                                                 |
| 5 Tijdtijn                           | MBO     O       > Da Vinci College     ve       > Albeda     Ve | pleiding Status<br>Irpleegkunde Aangemeld<br>arkoopmedewerker Aangemeld | Laatst geupdate<br>21 June 2022<br>21 June 2022 |

### 5.4 Tijdlijn

En tenslotte vindt u in de tijdlijn de informatie over de jongere in relatie tot mutaties in de uitstroomperspectieven. Zo kunt u zien of een jongere altijd op uitstroomperspectief onderwijs heeft gestaan of bijvoorbeeld is gewisseld naar dagbesteding.

| Hugo de Boer                | 🔊 Tijdlijn uitstroomp                         | erspec | tief         |     |                                                  |              | K Terug naar overzicht |
|-----------------------------|-----------------------------------------------|--------|--------------|-----|--------------------------------------------------|--------------|------------------------|
| Persoonsgegevens            | 21 Jun 2022                                   |        | Onderwijs    | 1 { | 童 Onderwijs details uitstroor                    | nperspectief |                        |
| Contactpersonen             |                                               |        |              |     | School                                           | Status       |                        |
| Huidig uitstroomperspectief | PrO en VSO<br>Janneke Wolff<br>Intergrip VO   | 8      | Dagbesteding |     | -<br>Laatste MutatieDatum<br>21-06-2022 16:18:35 | -            |                        |
| 🛐 Tijdlijn                  | 09 Jun 2022                                   |        |              |     |                                                  |              |                        |
|                             | 31 Mar 2022                                   | •      | Onderwijs    |     |                                                  |              |                        |
|                             | 15 Feb 2022                                   |        | Onderwijs    |     |                                                  |              |                        |
|                             | PrO en VSO<br>Entree Intergrip<br>31 May 2021 |        | Arbeid       | ]   |                                                  |              |                        |

# 6. Uitgeschreven

In dit hoofdstuk wordt het menu 'Uitgeschreven' nader toegelicht. Eerst worden de overzichten 'Alle jongeren' en 'Te behandelen jongeren' behandeld. Vervolgens worden de acties uitgelegd die mogelijk zijn vanuit deze overzichten.

### 6.1 Alle jongeren

Onder het menu-item 'Alle jongeren' vindt u alle schoolgaande jongeren woonachtig binnen de aan u gekoppelde gemeente(n) terug met het profiel 'Arbeid'. Op het moment dat een jongere is uitgeschreven verandert de naam uitstroomperspectief naar profiel.

|                                   |                                           |                                    |                              |                    |                 | Dashboard Schoolga | nd Uitgeschreven Alg |
|-----------------------------------|-------------------------------------------|------------------------------------|------------------------------|--------------------|-----------------|--------------------|----------------------|
| Aandelen jongeren 🐵 Alle jongeren |                                           |                                    |                              |                    |                 |                    | Q Inst               |
|                                   |                                           |                                    |                              |                    |                 |                    |                      |
|                                   | 🏭 Alle jongeren 🃟                         |                                    |                              |                    |                 |                    |                      |
|                                   |                                           |                                    |                              |                    |                 |                    |                      |
|                                   | Zoeken                                    |                                    | Regio                        | Zuidoost-Brabant + |                 |                    |                      |
|                                   | Gemeente                                  | 0                                  | Contactpersoon               |                    |                 |                    |                      |
|                                   |                                           |                                    |                              |                    |                 |                    |                      |
|                                   |                                           |                                    | School                       |                    |                 |                    |                      |
|                                   | Leeftijd Alle leefsj                      | den                                | ✓ Profiel                    | Arbeid             |                 | ~                  |                      |
|                                   | Gabu                                      |                                    | Ultrateoom laar              |                    |                 |                    |                      |
|                                   |                                           |                                    | Under Company                |                    |                 |                    |                      |
|                                   | Lopende aanmeiding MBO                    | C 24 RNI Traject Actieve Inactieve | beit                         |                    |                 |                    |                      |
|                                   |                                           |                                    |                              |                    |                 |                    |                      |
|                                   | or the sole of the sole of the cas proves |                                    |                              |                    | × Reset         | Q ZOEK             |                      |
|                                   |                                           |                                    |                              |                    | 1               | D Excel            |                      |
|                                   |                                           | 0.0.                               |                              |                    |                 |                    |                      |
|                                   |                                           | 10 10 T                            |                              |                    |                 |                    |                      |
|                                   | Prio Naam                                 | Profiel Laatst gewijzigd J         | Jaar van uitstroom Trajecten | Acties             | Contactpersonen |                    |                      |
|                                   |                                           |                                    |                              |                    | Scheel .        |                    |                      |

Tip: Gebruik de filters om snel de informatie te vinden die u nodig heeft.

# 6.2 Te behandelen jongeren

In het overzicht 'Te behandelen jongeren' ziet u de jongeren die nog uw extra aandacht nodig hebben in GRIP JIKP.

Een jongere staat in het 'Te behandelen jongeren' overzicht als de jongere prioriteit 1,2 of 5 heeft. Er is dan geen werk gevonden of de jongere voldoet niet aan de norm qua inkomen. De prioriteiten worden periodiek bijgewerkt door Leerplicht/RMC.

In de kolom 'Prioriteit' wordt een prioriteitsstelling gedaan, bestaande uit vijf prioriteiten:

- 1. Geen werk of uitkering gevonden in de polisadministratie van UWV of in de database Participatiewet van het Inlichtingenbureau.
- 2. Alleen Arbeidsverhouding gevonden met een (opgeteld) bedrag van 300 euro bevraagde loonperiode.
- 3. Als de optelling boven de drempelwaarde is dan prioriteit 3.
- 4. Arbeidsverhouding gevonden (ongeacht bedrag) tezamen met een uitkering (niet zijnde ziektewet).
- 5. Alleen een uitkering gevonden (niet zijnde ziektewet).

Als de jongere prioriteit 3 of 4 heeft, dan verdwijnt de jongere automatisch uit het overzicht van 'Te behandelen jongeren'.

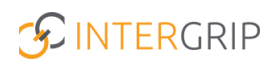

| ቆ Te behandelen jongeren 4 Alle jongeren |                                       |                                    |                                  |                                 |                    |                      |
|------------------------------------------|---------------------------------------|------------------------------------|----------------------------------|---------------------------------|--------------------|----------------------|
|                                          | 🛎 Te behande                          | elen jongeren 🎟                    |                                  |                                 |                    |                      |
|                                          | Zoeken                                |                                    |                                  | Regio                           | Zuidoost-Brabant × |                      |
|                                          | Gemeente                              | Eindhoven *                        |                                  | Contactpersoon                  |                    |                      |
|                                          |                                       |                                    |                                  | School                          |                    |                      |
|                                          | Leeftijd                              | Alle leeftijden                    | ``                               | Profiel                         | Arbeid             | ~                    |
|                                          | Status                                |                                    |                                  | Uitstroom jaar                  |                    |                      |
|                                          | Lopende aanmelding MB                 | 0 24 RNI Tra                       | ject Actieve Inactieve Niet beid |                                 |                    |                      |
|                                          | Q Je zoekt in te behandelen innge     | ren met als profiel arbeid X       |                                  |                                 |                    | X Breat              |
|                                          | · · · · · · · · · · · · · · · · · · · |                                    |                                  |                                 |                    | A Reset Q ZOER       |
|                                          |                                       |                                    |                                  |                                 |                    | S Excel              |
|                                          | * 1 2 3 <del>4</del> 5 6              | / 8 9 *                            |                                  |                                 |                    |                      |
|                                          | Prio Naam                             | Profiel                            | Laatst gewijzigd Jaa             | ir van uitstroom Trajecten      | Acties             | Contactpersonen      |
|                                          | •                                     | Arbeid (- 🖋)<br>Inschatting arbeid | 18-07-2022                       | Geen Selectie + Nieuw traject b | oevoegen ≓ 🗣 🛱     | Cerreezte + Q<br>RMC |

#### **6.3 Acties**

Hieronder vindt u terug welke acties u als ketenpartner 'Arbeid' kunt doen in GRIP JIKP voor uitgeschreven jongeren.

Let op: De details en status van de profielen 'Arbeid' worden door Leerplicht/RMC up-to-date gehouden. U hoeft dus niet handmatig de details te vullen en de status te wijzigen.

#### 6.3.1 Toevoegen en wijzigen contactpersonen

Hieronder wordt uitgelegd hoe u een contactpersoon kunt toevoegen en wijzigen in het overzicht van uitgeschreven jongeren.

#### Toevoegen contactpersoon

Klik op het '+' teken onder het kopje 'Contactpersonen' om een contactpersoon toe te voegen. Prio Naam Profiel Laatst gewijzigd Jaar van uitstroom Trajecten Acties Contactperso

| 0 | Arbeid (- 🎢)<br>Inschatting arbeid  | 18-07-2022 |   | Geen Selectie | + Nieuw traject toevoegen | ≓ <b>€</b> ö | School -<br>Gemeente +<br>RMC | + 9 |
|---|-------------------------------------|------------|---|---------------|---------------------------|--------------|-------------------------------|-----|
| • | Arbeid (- 🏈 )<br>Inschatting arbeid | 23-06-2022 | 1 | 2021/2022     | + Nieuw traject toevoegen | ≓ <b>\</b> 6 | School                        | + ٩ |

Selecteer vervolgens een contactpersoon en klik op 'Opslaan'. De contactpersoon is succesvol toegevoegd.

|                | 💄 Contactpersoon toevoegen   |             |         |  |  |  |  |  |
|----------------|------------------------------|-------------|---------|--|--|--|--|--|
| Contactpersoon | Selecteer een contactpersoon |             | •       |  |  |  |  |  |
|                |                              |             | Ooslaan |  |  |  |  |  |
|                |                              | × Annuleren | Opslaa  |  |  |  |  |  |

Profiel

#### Wijzigen contactpersoon

Als u een contactpersoon wilt wijzigen, klik dan op de naam van de contactpersoon. laar van uitstroom

| Houm | Tronet                                  | Suur van anseroom | myeccen                   | Acces        | condeepersonen                             |
|------|-----------------------------------------|-------------------|---------------------------|--------------|--------------------------------------------|
|      | Dagbesteding A Inschatting dagbesteding | Geen Selectie     | + Nieuw traject toevoegen | ≓ <b>%</b> ä | School - Helmi Hendriks - van de Zande + Q |

Acties

Vervolgens klikt u op 'Contactpersoon wijzigen'. Wijzig tenslotte de contactpersoon en klik op 'Opslaan'. De contactpersoon is nu gewijzigd.

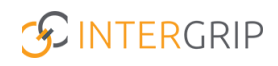

|                                      |                                    |                                                 | Contactpersonen<br>Gemeente   | ×                                                                                                    | ۴۵                                                                                                    |                        |                  |
|--------------------------------------|------------------------------------|-------------------------------------------------|-------------------------------|----------------------------------------------------------------------------------------------------|----------------------------------------------------------------------------------------------------|------------------------|------------------|
| Naar de juiste plek                  |                                    |                                                 | Helmi Hendriks - van de Zande | × v                                                                                                    | Dashboard Sch                                                                                                    | olgaand Uitgeschreven  | Algemeen         |
| Te behandelen jongeren               | 🛎 Alle jongeren                    |                                                 |                               |                                                                                                    |                                                                                                    | 1                      | 🌣 Instellingen 👻 |
|                                      |                                    | 🛎 Contactpersonen                               |                               | Suiten                                                                                                    | + Contactpersoon wijzigen                                                                                                    | C Terug near overzicht |                  |
| 🚯 Per                                | rsoonsgegevens                     | School                                          |                               |                                                                                                    | and the second second s |                        |                  |
|                                      | Er is nog geen cantactpersoon toeg |                                                 | ad.                           | /                                                                                                    | - Marine Contraction of the Contraction of the Cont |                        |                  |
| Huidig ultstroomperspectief Gemeente |                                    | Gemeente                                        |                               | , in the second second s |                                                                                                    |                        |                  |
| 🏐 тір                                | dlijn                              | Contectpersoon<br>Helmi Hendriks - van de Zande | Organisatie<br>WU Eindhoven   | Pi<br>G                                                                                                    | unctie<br>ieneralist Woensel Acht & Aanschot                                                                                                    |                        |                  |

#### 6.3.2 Wijzigen profiel

Hieronder wordt beschreven hoe u een profiel van een jongere kunt wijzigen. Klik op de knop '+' om het profiel van een jongere te wijzigen.

| Prio | Naam | Profiel                            | Laatst gewijzigd | Jaar van uitstroom | Trajecten                 | Acties       | Contactpersonen             |       |
|------|------|------------------------------------|------------------|--------------------|---------------------------|--------------|-----------------------------|-------|
| •    |      | Arbeid (- 🖋)<br>Inschatting arbeid | 18-07-2022       | Geen Selectie      | + Nieuw traject toevoegen | <b>= •</b> ä | School -<br>Gemeente<br>RMC | + + 4 |
|      |      |                                    |                  |                    |                           |              |                             |       |

Let op: Om een profiel te wijzigen moet eerst de einddatum van het profiel worden ingevuld.

| 🗹 Startdatum verstreken                                                                            |
|----------------------------------------------------------------------------------------------------|
| Voordat er een nieuwe UPP toevoegt kan worden moet er eerst een einddatum in het huidig UPP komen. |
| Wijzig einddatum 💋                                                                                 |

Als de einddatum is ingevuld, kunt u het profiel wijzigen. U heeft daarbij de volgende opties:

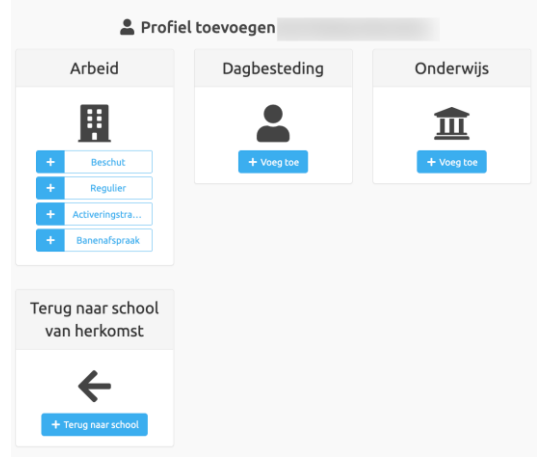

**Let op:** Wanneer u de jongere voorziet van een ander profiel dan 'Arbeid' dan verdwijnt de jongere uit uw overzicht in GRIP JIKP. U kunt de jongere niet meer terugvinden en aanpassingen doorvoeren.

Vanuit uw rol heeft u ook de mogelijkheid om de jongere terug te zetten naar de school van herkomst. Door op te knop 'Terug naar school van herkomst' te klikken wordt de jongere teruggezet naar de school.

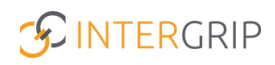

#### 6.3.3 Toevoegen trajecten

Als een jongere een traject volgt (los van de profielen) bijvoorbeeld een inburgeringstraject of een ZZP-traject dan kunt u dit in het systeem toevoegen.

In de overzichten van 'Te behandelen jongeren' en 'Alle jongeren' kunt u een traject toevoegen via de volgende knop:

| Prio N | laam | Profiel                            | Laatst gewijzigd | Jaar van uitstroom | Trajecten                 | Acties       | Contactper         | sonen |     |
|--------|------|------------------------------------|------------------|--------------------|---------------------------|--------------|--------------------|-------|-----|
| •      |      | Arbeid (- 🎢)<br>Inschatting arbeid | 18-07-2022       | Geen Selectie      | + Nieuw traject toevoegen | = <b>•</b> = | School<br>Gemeente | +     | + 9 |

Vervolgens selecteert u het traject met een start- en einddatum.

|            |         | 💄 Selecteer studententraject |        |          |  |   |   |  |  |  |  |
|------------|---------|------------------------------|--------|----------|--|---|---|--|--|--|--|
|            | Traject | – Selecteer een T            | raject |          |  | ~ | * |  |  |  |  |
| Start date |         | #                            | *      | End date |  |   | * |  |  |  |  |
| Annuleren  | Opslaan |                              |        |          |  |   |   |  |  |  |  |

Het traject is succesvol toegevoegd. Deze informatie is ook relevant voor de andere ketenpartners tijdens het monitoren van de jongeren.

#### 6.3.4 Bekijken detailpagina jongere

Het bekijken van de detailpagina van een jongere in het overzicht van uitgeschreven jongeren werkt hetzelfde als voor schoolgaande jongeren. Door middel van het symbool met het vergrootglas aan de rechterzijde van het overzicht kunt u de detailinformatie bekijken en wijzigen van de jongere. In hoofdstuk 5 is de werking van deze functionaliteit uitgebreid beschreven.

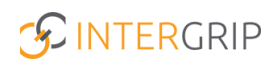

# 7. Algemeen

Als laatste onderdeel ziet u het menu-item 'Algemeen'. Hier vindt u drie submenu's terug:

- Gebruikers (wordt alleen getoond aan de beheerder van uw organisatie);
- Contactgegevens;
- Handleidingen.

### 7.1 Gebruikers

Onder het onderdeel 'Gebruikers' worden alle gebruikers getoond die in GRIP JIKP aan dezelfde organisatie gekoppeld zijn. Hier vindt u de namen, e-mailadressen en functies terug van deze gebruikers. Ook wordt getoond of een gebruiker een beheerder is.

| 🛔 Gebruikers | Contactgegevens                        | 🛓 Handleidingen                                                                                                    |                      |           |           |     |                  | 🕸 Instellingen |
|--------------|----------------------------------------|----------------------------------------------------------------------------------------------------|----------------------|-----------|-----------|-----|------------------|----------------|
|              | 💄 Gebr                                 | uikers                                                                                                    |                      |           |           |     |                  |                |
|              | Zoeken                                 |                                                                                                    |                      |           | Instantie | Rol | ~                |                |
|              |                                        |                                                                                                    |                      |           |           |     | × Reset Q Zoek   |                |
|              | Gebruikers (8)                         | Verwijderd (0)                                                                                                    |                      |           |           |     | 🖪 Excel          |                |
|              | Naam                                   | E-mailadres                                                                                                    | Functie              | Beheerder |           |     |                  |                |
|              | Tana Sa                                |                                                                                                    | Arbeid/Onderwijs/Dag | ~         |           |     | ଟ ସ              |                |
|              | -                                      |                                                                                                    | test                 | ×         |           |     | <mark>୪</mark> ବ |                |
|              |                                        |                                                                                                    | Product Owner        | ~         |           |     |                  |                |
|              | 10.00                                  | · · · · · · · · · · · · · · · · · · ·                                                                                                    |                      | ×         |           |     | <mark>ଟ</mark> ବ |                |
|              | 1.00                                   |                                                                                                    | Helpdesk             | ~         |           |     |                  |                |
|              |                                        | B                                                                                                    | Projectleider        | ~         |           |     |                  |                |
|              |                                        |                                                                                                    | Programmeur          | ×         |           |     | <mark>ଟ</mark> ବ |                |
|              | $(1,\ldots,n_{n},1)\in \mathbb{R}^{n}$ | <ul> <li>A second second s</li></ul> | Projectleider        | ~         |           |     |                  |                |
|              | + Toevoegen                            |                                                                                                    |                      |           |           |     |                  |                |

Wanneer u zelf een beheerdersrol heeft, heeft u aan de rechterzijde de mogelijkheid een gebruiker te bewerken. Door op het 'potloodje' te klikken kunt u een account bewerken. Ook heeft u via deze wijzigingsmogelijkheid de optie om rollen toe te kennen of te verwijderen.

| free des | <br>Arbeid/Onderwijs/Dag | 🗸 | ,                                       | <mark>୮</mark> ବ |
|----------|--------------------------|---|-----------------------------------------|------------------|
|          | <br>test                 | × | t i i i i i i i i i i i i i i i i i i i | <mark>2</mark> 9 |
|          | <br>Product Owner        | ~ | ,                                       |                  |

Als beheerder kunt u ook een gebruiker toevoegen aan uw organisatie. Door op de knop '+toevoegen' te klikken onderaan deze pagina wordt de optie geopend. Alle velden met een sterretje zijn verplicht in te vullen.

| 💄 Gebruiker details |                                                                         |  |
|---------------------|-------------------------------------------------------------------------|--|
| Naam                | North State                                                             |  |
| E-mail              | 1.50.000001202.00                                                       |  |
| Telefoon            | BARREN CO.                                                              |  |
| Mobiel              | 0.32232                                                                 |  |
| Functie             | Arbeid/Onderwijs/Dagbesteding                                           |  |
| Rollen              | Intergrip - PrO en VSO - Intergrip VO<br>Intergrip - Arbeid - Intergrip |  |

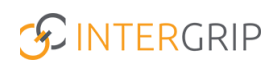

### 7.2 Contactgegevens

Hieronder vindt u alle contactgegevens terug binnen uw regio. Zo ziet u onder het kopje 'Gemeenten' per uitstroomperspectief terug wie uw contactpersonen zijn.

Door onder het uitstroomperspectief te klikken op het aantal contactpersonen (dit wordt in het oranje weergegeven) wordt het overzicht met alle contactpersonen geopend.

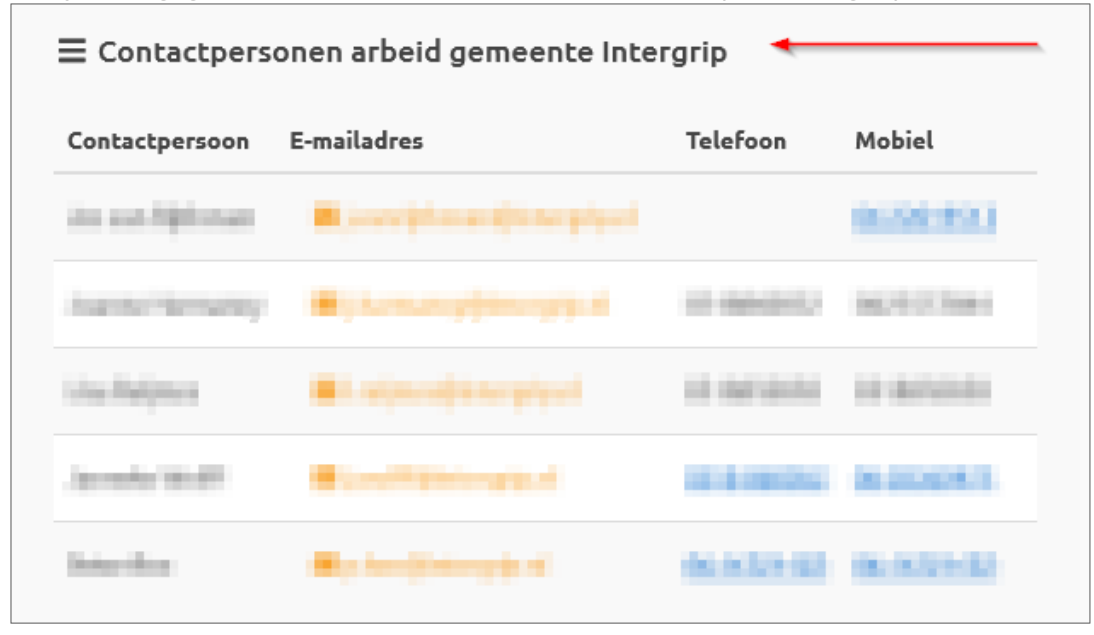

Onder 'Scholen' worden de contactpersonen van de scholen binnen uw regio getoond en ook hier vindt u de naam, het e-mailadres en mobiele telefoonnummer van deze contactpersoon terug.

### 7.3 Documenten

In het overzicht van 'Documenten' vindt u alle handleidingen en andere documenten die binnen GRIP JIKP zijn klaargezet. Door aan de rechterzijde van de pagina te klikken op 'Download' wordt er een download geëxporteerd waar u vervolgens de handleiding in PDF-variant kunt bekijken.

🛓 Documenten

| Zoeken op                                      |                |
|------------------------------------------------|----------------|
|                                                | × Reset Q Zoek |
| Naam                                           | Omschrijving   |
| Handleiding JIKP - PrO en VSO & Entree rol     | 🛓 Download     |
| Handleiding aanleveren jongerenlijsten         | 🛓 Download     |
| Dossier Upload route Arbeld en Dagbesteding    | 🛓 Download     |
| Handleiding JIKP - Arbeid                      | 🛓 Download     |
| Handlelding JIKP - Dagbesteding                | 🛓 Download     |
| Handleiding JIKP - Leerplicht/RMC              | 🛓 Download     |
| Handleiding JIKP- Entree                       | 🛓 Download     |
| Handleiding schooljaar van uitstroom bijwerken | 🛓 Download     |

# 8. Instellingen

Vanuit dit overzicht heeft u de mogelijkheid om voorkeursinstellingen aan te vinken. Zo heeft u de mogelijkheid om in te stellen of u direct wilt starten met het monitoren van de jongeren die zijn uitgestroomd naar arbeid, dagbesteding of onderwijs.

Verder kunt u hier de instellingen voor de notificaties beheren.

#### 🗘 Instellingen

|                                                                  | h                                                                                                    |          |
|------------------------------------------------------------------|----------------------------------------------------------------------------------------------------|----------|
| Instelling                                                       | Omschrijving                                                                                                    |          |
| Notificatie ontvangen m.b.t. starten samenwerking                | Stuur mij een bericht wanneer er een samenwerking wordt gestart voor arbeid in mijn gemeenten.                                                          | <b>v</b> |
| Direct starten met monitoring                                    | Meteen starten met jongeren die uitgestroomd zijn naar arbeid, dagbesteding of onderwijs wanneer ik inlog met arbeid.                                   | <b>×</b> |
| Notificatie bij het koppelen van leerplicht / rmc contactpersoon | Stuur mij een email wanneer er een contactpersoon leerplicht / rmc wordt gekoppeld aan een uitgeschreven jongeren waarvan ik ook<br>contactpersoon ben. |          |